## BİLİMSEL TOPLANTI BAŞLANGIÇ TARİHİNDEN <u>SONRA</u> TOPLANTIYA KATILMAMAYA İLİŞKİN PERSONELİN MAZERET BİLDİRMESİ İÇİN YAPILMASI GEREKENLER

Bilimsel toplantı başlangıç tarihinden <u>sonra</u> toplantıya katılmama durumunda personelin mazeret bildirmesi için Bilimsel Toplantılara Katılım Kılavuzunda sayfa 9'da; *"Bilimsel toplantılara katılım sürecinden sonra en geç bir ay içinde sisteme katılım belgesini ve bilimsel toplantıya ilişkin bilgileri yükler."* sayfa 10'da *"Personelin bilimsel toplantıya ilişkin belgeleri Yönerge ve Kılavuza uygun olarak yüklememesi ya da bilimsel toplantıya bir mazeret sunmadan katılmaması durumunda, personel bilimsel toplantıya katılmamış sayılır."* şeklinde ifade edilmiştir.

Bu kapsamda bilimsel toplantılara katılım sürecinden sonra <u>en geç bir ay içinde</u> personelin sisteme katılım belgesini ve bilimsel toplantıya ilişkin bilgileri yüklemesi ve toplantıya katılmadıysa mazeret bildirebilmesi için; bilimsel toplantılara katılım başvurusunda bulunan personel tarafından "BAŞVURULARIM" ekranına girilerek, sağ tarafta bulunan "EYLEMLER" sekmesi altında bulunan (aşağıdaki ekran görüntüsünde) "Katılım Bilgilerini Gir" ikonu tıklanır.

## 1. Bilimsel Toplantıya Katılım Sağlandıysa:

Sayfa 2'de yer alan ekran görüntüsü açılır. "Bilimsel Toplantıya Katılım Durumunuz" bölümünden "Toplantıya Katıldım" kutucuğu işaretlenir. "Dosya Seç" bölümüne "Katılım Belgesi" yüklenir ve "Rapor Bilgileri" girilerek sisteme kaydedilir.

## 2. Bilimsel Toplantıya Katılım Sağlan<u>ma</u>dıysa:

Sayfa 3'te yer alan ekran görüntüsü açılır. "Bilimsel Toplantıya Katılım Durumunuz" bölümünden "Toplantıya Katılamadım" kutucuğu işaretlenir. "Dosya Seç" bölümüne mazaret izninin bulunduğu belge sisteme yüklenip kaydedilir.

Personel tarafından mazeret durumunu bildirir belge sisteme yüklendikten sonra Koordinatör tarafından onaylanması gerekir.

| $\smile$          | 🔹 > Bilimsel Toplantılara Katılım Sistemi > Ba | ışvurularım                   |                            |                  |                       |                            |
|-------------------|------------------------------------------------|-------------------------------|----------------------------|------------------|-----------------------|----------------------------|
|                   | BAŞVURULARIM                                   |                               |                            |                  |                       |                            |
| Başvuru Yap       | Sayfada 10 🗸 kayıt göster                      |                               |                            |                  |                       | Ara:                       |
| Başvurularım      | BAŞVURU NO 📥 BAŞ                               | VURU TARIHI 🔶 TOPLANTININ ADI | 🔷 🛛 BAŞLAMA / BITIŞ TARIHI | 🝦 BAŞVURU DURUMU | 💠 İZIN BELGESI 🔶 EK I | BILGILER                   |
| Bekleyen İşlemler | MEB.MT.2025.000024 05.0                        | 03.2025 aaa kongresi          | 26.03.2025 / 28.03.2025    | Onaylandı        | izin Belgesi          | ılım bilgileri girildi 💿 💽 |

|                                                                            | Katılım Bilgileri                                                                                                    | X |           |
|----------------------------------------------------------------------------|----------------------------------------------------------------------------------------------------|---|-----------|
|                                                                            | Bilimsel toplantıya katılım bilgilerinizi giriniz. Katılım bilgileriniz <b>"Başvuru Detay"</b> sayfasında görüntülenir.         | × |           |
|                                                                            | Bilimsel Toplantıya Katılım Durumunuz *                                                                                         |   |           |
|                                                                            | Toplantiya katildim     Toplantiya katilamadim                                                                                  |   | inuprio   |
| 57 3035                                                                    | Katlum Belgesi *                                                                                                    |   |           |
| 05.2025                                                                    |                                                                                                    |   |           |
| Isvuru Tarihi                                                              | Dosya Seç Dosya seçilmedi Yükle Katılım Belgesi Sil                                                                             |   | İzin Belg |
|                                                                            | Kaydet Kapat                                                                                                    |   |           |
| sonra silinemez.<br>tarafından tokip edilecek<br>atılamayacak personel içi | Rapor Bilgileri                                                                                                    |   |           |
| n "Katılım Bilgilerini Gir" bı                                             | Katılmış olduğunuz bilimsel toplantıya yönelik nihai raporu oluşturmak için aşağıda yer alan alanlara ilgili bilgileri giriniz. |   |           |
|                                                                            | Konuşma Başlığı / Katkının Konu Alanı *                                                                                         |   |           |
|                                                                            |                                                                                                    |   |           |
|                                                                            | Bilimsel toplantının eğitim sistemine katkıları *                                                                               |   |           |
|                                                                            |                                                                                                    |   |           |
|                                                                            | Bilimsel toplantının personele katkıları *                                                                                      |   |           |
|                                                                            |                                                                                                    |   |           |
|                                                                            |                                                                                                    |   |           |
|                                                                            | Genel görüş ve öneriler *                                                                                                    |   |           |
|                                                                            |                                                                                                    |   |           |
|                                                                            | Kaydet Kapat                                                                                                    |   |           |
|                                                                            |                                                                                                    |   |           |
|                                                                            | Talım ve Terbiye Kurulu Başkanlığı                                                                                              |   |           |

| Bilimsel toplantıya katılım bilgilerinizi                                                                                                    | giriniz. Katılım bilgileriniz " <b>Başvuru Detay</b> " sayfasında görüntülenir.                                                 | 2  |
|----------------------------------------------------------------------------------------------------|----------------------------------------------------------------------------------------------------|----|
| Bilimsel Toplantıya Katılım Durumu                                                                                                    | nuz *                                                                                                    |    |
| 🔿 Toplantıya katıldım                                                                                                    | Toplantya katilamadim                                                                                                    |    |
| Mazeret Belgesi *                                                                                                    |                                                                                                    |    |
| Dosya Seç Dosya seçilmedi                                                                                                    | Yükle Mazeret Beigesi Yüklenmedi                                                                                                |    |
| Kaydet Kapat                                                                                                    |                                                                                                    |    |
|                                                                                                    |                                                                                                    |    |
|                                                                                                    |                                                                                                    |    |
| Rapor Bilgileri                                                                                                    |                                                                                                    |    |
| Rapor Bilgileri<br>Katılmış olduğunuz bilimsel toplantıyı                                                                                                    | a yönelik nihai raporu oluşturmak için aşağıda yer alan alanlara ilgili bilgileri giriniz.                                      |    |
| Rapor Bilgileri<br>Katılmış olduğunuz bilimsel toplantıy<br>Konuşma Başlığı / Katkının Konu Al                                                                                                    | a yönelik nihai raporu oluşturmak için aşağıda yer alan alanlara ilgili bilgileri giriniz.<br>am •                              |    |
| Rapor Bilgileri<br>Katılmış olduğunuz bilimsel toplantıy<br>Konuşma Başlığı / Katkının Konu Al                                                                                                    | a yönelik nihai raporu oluşturmak için aşağıda yer alan atanlara ilgili bilgileri giriniz.<br>anı *                             |    |
| Rapor Bilgileri<br>Katılmış olduğunuz bilimsel toplantıy<br>Konuşma Başlığı / Katkının Konu Al<br>Bilimsel toplantının eğitim sistemin                                                                                                    | a yönelik nihai raporu oluşturmak için aşağıda yer alan alanlara ilgili bilgileri giriniz.<br>anı *<br>e katkıları *            |    |
| Rapor Bilgileri<br>Katılmış olduğunuz bilimsel toplantıy<br>Konuşma Başlığı / Katkının Konu Al<br>Bilimsel toplantının eğitim sistemin                                                                                                    | a yönelik nihai raporu oluşturmak için aşağıda yer alan atanlara ilgili bilgileri giriniz.<br>anı *<br>e katikiları *           |    |
| Rapor Bilgileri Katılmış olduğunuz bilimsel toplantıyı Konuşma Başlığı / Katıkının Konu Al Bilimsel toplantının eğitim sistemin                                                                                                    | a yönelik nihai raparu oluşturmak için aşağıda yer olan alanlara ilgili bilgileri giriniz.<br>anı *<br>e katkıları *            |    |
| Rapor Bilgileri Katılmış olduğunuz bilimsel toplantıyı Konuşma Başlığı / Katkının Konu Al Bilümsel toplantının eğitim sistemin Bilümsel toplantının personele katk                                                                                                    | a yönelik nihai raporu oluşturmak için aşağıda yer olan alanlara ilgili bilgileri giriniz.<br>anı *<br>e katkıları *            |    |
| Rapor Bilgileri Katılmış olduğunuz bilmsel toplantıyı Konuşma Başlığı / Katıkının Konu Al Bilimsel toplantının eğitim sistemin Bilimsel toplantının personele katık                                                                                                    | a yönelik nihai raporu oluşturmak için aşağıda yer alan alanlara ilgili bilgileri giriniz.<br>anı *<br>e katkıları *            |    |
| Rapor Bilgileri Katılmış olduğunuz bilimsel toplantıyı Konuşma Başlığı / Katıkının Konu Al Bilimsel toplantının eğitim sistemin Bilimsel toplantının personele katık                                                                                                    | a yönelik nihai raparu oluşturmak için aşağıda yer olan alanlara ilgili bilgileri giriniz.<br>anı *<br>e katkıları *            | // |
| Rapor Bilgileri Katılmış olduğunuz bilinsel toplantıy Konuşma Başlığı / Katının Konu Al Bilimsel toplantının eğitim sistemin Bilimsel toplantının personele katık Genel görüş ve öneriler *                                                                                         | a yönelik nihai raparu oluşturmak için aşağıda yer alan alanlara ilgili bilgileri giriniz.<br>anı *<br>e katkıları *            | A  |
| Rapor Bilgileri         Katılmış olduğunuz bilimsel toplantıyı         Konuşma Başlığı / Katıkının Kanu Al         Bilimsel toplantının eğitim sistemin         Bilimsel toplantının eğitim sistemin         Bilimsel toplantının personele katık         Genel görüş ve öneriler * | a yönelik nihai raporu oluşturmak için aşağıda yer alan alanlara ilgili bilgileri giriniz.<br>anı *<br>e katkıları *<br>itarı * |    |
| Rapor Bilgileri Katılmış olduğunuz bilimsel toplantıyı Konuşma Başlığı / Katıkının Konu Al Bilimsel toplantının eğitim sistemin Bilimsel toplantının personele katık Genel görüş ve öneriler *                                                                                      | a yönelik nihai raparu oluşturmak için aşağıda yer olan alanlara ilgili bilgileri giriniz.<br>anı *<br>e katkıtarı *<br>itarı * |    |